The color pickers at the bottom of the Color Wheel page change the outline and fill colors of the last contour

shape.

- 1. Make sure the object is selected.
- Click the Outline color picker, then click the blue color swatch.

3. Click the Fill color picker, then click the green color

## swatch.

## 4. Click the Apply button.